## SUBMISSÃO DE RECURSO NA PLATBR

Versão 2.1

## Histórico de Revisão do Manual

| Versão | Autor                               | Data       | Descrição                        |
|--------|-------------------------------------|------------|----------------------------------|
| 1.0    | Equipe suporte<br>Plataforma Brasil | 30/10/2013 | Criação do<br>Documento          |
| 2.0    | Equipe suporte<br>Plataforma Brasil | 15/04/2014 | Revisão do Documento<br>(v 2.20) |
| 2.1    | Equipe suporte<br>Plataforma Brasil | 02/07/2014 | Revisão do Documento<br>(v 2.21) |

OBS: Para sugestões, a fim de aprimorar os manuais de orientação do sistema Plataforma Brasil, favor enviar e-mail para: plataformabrasil@saude.gov.br

## SUBMISSÃO DE RECURSO

1 - O pesquisador que possui um projeto com o parecer de <Não Aprovado>, pode submeter <u>um único recurso ao CEP</u>, caso não aprovado, o pesquisador poderá submeter o recurso à CONEP.

2 - Para submeter um recurso, o pesquisador deve acessar a Plataforma Brasil com o endereço de e-mail e senha de acesso, em seguida localizar o projeto com o parecer de <Não

चिं

:

Aprovado> e, na coluna Gestão da Pesquisa, deve localizar a imagem

| Públ                         | ico Pesquis                                                                                                    | ador Alterar Meu                                             | is Dados                                                                                                    |                                            |                                                                                                    |                                                                                                    | P                                              |
|------------------------------|----------------------------------------------------------------------------------------------------|--------------------------------------------------------------|----------------------------------------------------------------------------------------------------|--------------------------------------------|----------------------------------------------------------------------------------------------------|----------------------------------------------------------------------------------------------------|------------------------------------------------|
|                              |                                                                                                    |                                                              |                                                                                                    |                                            |                                                                                                    |                                                                                                    |                                                |
| Você está e                  | em: Pesquisador > Ge                                                                                                    | rir Pesquisa                                                 |                                                                                                    |                                            |                                                                                                    |                                                                                                    |                                                |
| GERIR                        | PESQUISA                                                                                                    |                                                              |                                                                                                    |                                            |                                                                                                    |                                                                                                    |                                                |
| Para cad                     | astrar um novo projet                                                                                                    | o, clique aqui: <mark>Nova Su</mark>                         | bmissão Para cadastrar proj                                                                                                    | etos aprova                                | ados anteriores à Platafo                                                                            | orma Brasil, clique                                                                                        | aqui: Projeto anterior                         |
| Projetos                     | de Pesquisa:                                                                                                    |                                                              |                                                                                                    |                                            |                                                                                                    |                                                                                                    |                                                |
| Título d                     | a Pesquisa:                                                                                                    |                                                              |                                                                                                    |                                            |                                                                                                    | Número C                                                                                                   | AAE:                                           |
| I                            |                                                                                                    |                                                              |                                                                                                    |                                            |                                                                                                    |                                                                                                    |                                                |
| Pesquis                      | sador Responsável:                                                                                                    |                                                              |                                                                                                    |                                            | Última Modificação:                                                                                  | Tipo de                                                                                                    | e Submissão:                                   |
| l<br>Dalara                  |                                                                                                    |                                                              |                                                                                                    |                                            |                                                                                                    |                                                                                                    |                                                |
| Palavia                      | I-CHAVE:                                                                                                    |                                                              |                                                                                                    |                                            |                                                                                                    |                                                                                                    |                                                |
|                              |                                                                                                    |                                                              |                                                                                                    |                                            |                                                                                                    |                                                                                                    |                                                |
| Situa                        | ção da Pesquisa                                                                                                    |                                                              |                                                                                                    |                                            |                                                                                                    |                                                                                                    | «                                              |
| Пм                           | arcar Todas                                                                                                    |                                                              |                                                                                                    |                                            |                                                                                                    |                                                                                                    |                                                |
| □ Ag                         | guardando para Trami                                                                                                    | tar                                                          | 🗖 Não Aprovado na CONEP                                                                                                    |                                            | C Recurs                                                                                             | so Não Aprovado no                                                                                         | CEP                                            |
|                              |                                                                                                    |                                                              | 🗆 Não Aprovado no CEP                                                                                                    |                                            | Recurs                                                                                               | so Submetido ao CE                                                                                         | P                                              |
|                              | provado                                                                                                    |                                                              | <b>D</b> a 10 1 a 11 a                                                                                                    |                                            |                                                                                                    |                                                                                                    |                                                |
|                              | provado<br>n Apreciação Ética<br>n Edicão                                                                                                    |                                                              | Pendência Documental Em                                                                                                    | itida pela Co<br>itida pelo Cl             | ONEP CRECUTS                                                                                         | so Submetido à COI<br>lo                                                                                   | NEP                                            |
|                              | provado<br>n Apreciação Ética<br>n Edição<br>n Recepção e Validaçâ                                                                                                    | o Documental                                                 | ☐ Pendência Documental Em<br>☐ Pendência Documental Em<br>☐ Pendência Emitida pela CO                                                                                             | itida pela C(<br>itida pelo Cl<br>NEP      | ONEP Recurs<br>EP Retirac<br>Retirac                                                                 | so Submetido à COI<br>lo<br>lo pelo Centro Coo                                                             | NEP                                            |
| C Al<br>En<br>En<br>En       | provado<br>n Apreciação Ética<br>n Edição<br>n Recepção e Validaçã<br>ão Aprovado - Não Cab                                                                            | o Documental<br>e Recurso                                    | Pendência Documental Em     Pendência Documental Em     Pendência Emitida pela CO     Pendência Emitida pelo CE                                                                   | itida pela Co<br>itida pelo Cl<br>NEP<br>P | ONEP 🗖 Recurs<br>EP 🗖 Retirac                                                                        | so Submetido à COI<br>lo<br>lo pelo Centro Coo                                                             | NEP<br>rdenador                                |
| □ Aj<br>□ En<br>□ En<br>□ Nå | provado<br>n Apreciação Ética<br>n Edição<br>n Recepção e Validaçã<br>ão Aprovado - Não Cab                                                                            | o Documental<br>e Recurso                                    | Pendência Documental Em     Pendência Documental Em     Pendência Emitida pela CO     Pendência Emitida pelo CE                                                                   | itida pela C(<br>itida pelo Cl<br>NEP<br>P | ONEP Recurs<br>EP Retirac<br>Retirac<br>Buscar Projeto de Pesq                                       | so Submetido à COI<br>lo<br>lo pelo Centro Coo<br><b>juisa</b>                                             | rdenador<br>Limpar                             |
|                              | provado<br>n Apreciação Ética<br>n Edição<br>n Recepção e Validaçã<br>ão Aprovado - Não Cab                                                                            | o Documental<br>e Recurso                                    | Pendéncia Documental Em Pendéncia Documental Em Pendéncia Emitida pela CO Pendéncia Emitida pelo CE                                                                               | itida pela CC<br>itida pelo CI<br>NEP<br>P | ONEP Recurs<br>EP Retirac<br>Retirac                                                                 | so Submetido à COH<br>lo<br>lo pelo Centro Coo<br><b>Juisa</b>                                             | NEP<br>rdenador<br>Limpar                      |
| Projeto d                    | provado<br>m Apreciação Ética<br>m Edição<br>n Recepção e Validaçã<br>ão Aprovado - Não Cab<br>Je Pesquisa:<br>Número CABE *                                           | o Documental<br>e Recurso<br>Tífulo da Pesquisa *            | Pendéncia Documental Em Pendéncia Documental Em Pendéncia Emitida pela CO Pendéncia Emitida pelo CE Pendéncia Emitida pelo CE                                                     | itida pela C(<br>itida pelo C)<br>NEP<br>P | ONEP Recurs<br>EP Retirac<br>Buscar Projeto de Pesq                                                  | so Submetido à COH<br>lo<br>lo pelo Centro Coo<br><b>juisa</b>                                             | NEP<br>rdenador<br>Limpar                      |
| Projeto d<br>Tipo ‡          | provado<br>m Apreciação Ética<br>m Edição<br>n Recepção e Validaçã<br>ão Aprovado - Não Cab<br><b>Je Pesquisa:</b><br>Número CAAE <sup>‡</sup><br>17596214 3 0000 5625 | o Documental<br>e Recurso<br>Título da Pesquisa *<br>Recurso | Pendéncia Documental Em Pendéncia Documental Em Pendéncia Emitida pela CO Pendéncia Emitida pelo CE Pendéncia Emitida pelo CE Pesquisador Responsável * Pesquisador Responsável * | itida pela C(<br>itida pelo C)<br>NEP<br>P | ONEP Recurs EP Retirac Buscar Projeto de Pesq Uttima Modificação <sup>2</sup> 1103/2014              | so Submetido à COI<br>lo<br>lo pelo Centro Coo<br>uuisa<br>Situação <sup>+</sup><br>Não Aprovado no        | NEP<br>rdenador<br>Limpar<br>Gestão da Pesquis |
| Projeto d                    | provado<br>m Apreciação Ética<br>m Edição<br>n Recepção e Validaçã<br>ão Aprovado - Não Cab<br>de Pesquisa:<br>Número CAAE <sup>\$</sup><br>17596214.3.0000.5625       | o Documental<br>e Recurso<br>Título da Pesquisa *<br>Recurso | Pendéncia Documental Em Pendéncia Documental Em Pendéncia Emitida pela CO Pendéncia Emitida pelo CE Pendéncia Emitida pelo CE Pesquisador Responsável * Pesquisador               | itida pela C(<br>itida pelo Cl<br>NEP<br>P | ONEP Recurs<br>EP Retirac<br>Buscar Projeto de Pesq<br>Uttima Modificação <sup>+</sup><br>11/03/2014 | so Submetido à COI<br>lo<br>lo pelo Centro Coo<br>uuisa<br>Situação <sup>‡</sup><br>Não Aprovado no<br>CEP | NEP<br>rdenador<br>Limpar<br>Gestão da Pesquis |

## 3 – Surgirá a tela:

| Allah isteinis dia Saúde                                                                                                    |                                                                                                    |                                                 |                                                        | _                 |                                                                                             |
|----------------------------------------------------------------------------------------------------|----------------------------------------------------------------------------------------------------|-------------------------------------------------|--------------------------------------------------------|-------------------|---------------------------------------------------------------------------------------------|
| Plataforma<br>Brazil                                                                                                    |                                                                                                    |                                                 |                                                        | 🔂 principal 🙎     | cen                                                                                         |
| Cadastros                                                                                                    | Público Pesquisador Alterar Meus Dados                                                                                                    |                                                 |                                                        | Peso              | quis                                                                                        |
|                                                                                                    | Vocě está emi Pesquisador > Cadastrar Recurso                                                                                                    |                                                 |                                                        |                   |                                                                                             |
|                                                                                                    | CADASTRAR RECURSO                                                                                                    |                                                 |                                                        |                   |                                                                                             |
|                                                                                                    | Dados do Projeto de Pesquisa                                                                                                    |                                                 |                                                        |                   |                                                                                             |
|                                                                                                    | Titulo da Pesquisa: Hecurio<br>Pesquisador: Pesquisador<br>Área Temática: Genética Humanix                                                           | en els seconds de colles des seconds de AMERICA | - 14                                                   |                   |                                                                                             |
|                                                                                                    | Versilio: 1<br>CAAE: 17396214.3.0000.5625<br>Submetido em: 11.030014<br>Instituição Proponente: Instituição JCMrS<br>Situação: Não Aprovado no CEP   |                                                 |                                                        |                   |                                                                                             |
|                                                                                                    | Localização atual do Projeto: Pesquisador Responsével<br>Patrocinador Principal: Financiamento Próprio                                               |                                                 |                                                        |                   |                                                                                             |
|                                                                                                    | Parocer:                                                                                                    |                                                 |                                                        |                   |                                                                                             |
|                                                                                                    | Mümero<br>202.931                                                                                                    | Não Aprovado                                    | Situação                                               |                   |                                                                                             |
|                                                                                                    |                                                                                                    |                                                 |                                                        |                   |                                                                                             |
| Neste campo o                                                                                                    | * Recurso                                                                                                    |                                                 |                                                        |                   |                                                                                             |
| neste campo o                                                                                                    |                                                                                                    |                                                 |                                                        | <u></u>           |                                                                                             |
| pesquisador deve                                                                                                    |                                                                                                    |                                                 |                                                        |                   |                                                                                             |
| rediair o recurso                                                                                                    |                                                                                                    |                                                 |                                                        |                   |                                                                                             |
| redigir o recurso                                                                                                    |                                                                                                    |                                                 |                                                        |                   |                                                                                             |
| redigir o recurso                                                                                                    | 7                                                                                                    |                                                 |                                                        |                   |                                                                                             |
| redigir o recurso                                                                                                    |                                                                                                    |                                                 |                                                        |                   |                                                                                             |
| redigir o recurso                                                                                                    |                                                                                                    |                                                 |                                                        | -                 |                                                                                             |
| redigir o recurso                                                                                                    |                                                                                                    |                                                 |                                                        | ×                 |                                                                                             |
| redigir o recurso                                                                                                    |                                                                                                    |                                                 |                                                        | ×                 |                                                                                             |
| redigir o recurso                                                                                                    |                                                                                                    |                                                 |                                                        |                   |                                                                                             |
| redigir o recurso                                                                                                    |                                                                                                    |                                                 |                                                        |                   |                                                                                             |
| redigir o recurso                                                                                                    |                                                                                                    |                                                 |                                                        | -                 |                                                                                             |
| redigir o recurso                                                                                                    |                                                                                                    |                                                 |                                                        | -                 |                                                                                             |
| redigir o recurso                                                                                                    |                                                                                                    |                                                 |                                                        |                   |                                                                                             |
| redigir o recurso                                                                                                    |                                                                                                    |                                                 |                                                        | *                 |                                                                                             |
| n redigir o recurso                                                                                                    |                                                                                                    |                                                 |                                                        | *                 |                                                                                             |
| n para                                                                                                    |                                                                                                    |                                                 |                                                        | ×                 |                                                                                             |
| n<br>para<br>r o                                                                                                    |                                                                                                    |                                                 |                                                        | ×                 |                                                                                             |
| n<br>para<br>r o                                                                                                    |                                                                                                    |                                                 |                                                        | X                 | Caso tenha                                                                                  |
| n<br>para<br>r o<br>Para subsidiar se                                                                                                    | u recurso, anexe documentos aqui:                                                                                                    |                                                 |                                                        | ×                 | Caso tenha<br>anexado o a                                                                   |
| n<br>para<br>r O<br><sup>I</sup> Incluir Anexo:<br>Para subsidiar se<br>Selecionar A                                                               | eu recurso, anexe documentos aqui:                                                                                                    |                                                 |                                                        |                   | Caso tenha<br>anexado o a<br>incorreto po                                                   |
| n<br>para<br>r o<br><sup>I</sup> ncluir Anexo:<br>Para subsidiar se<br>Selecionar A                                                                | eu recurso, anexe documentos aqui:                                                                                                    |                                                 |                                                        |                   | Caso tenha<br>anexado o a<br>incorreto po<br>efetuar a ex                                   |
| n<br>para<br>r o<br><sup>I</sup> Incluir Anexo:<br>Para subsidiar se<br>Selecionar A<br>Extensões dos arqui                                        | eu recurso, anexe documentos aqui:<br>In recurso, anexe documentos aqui:                                                                             |                                                 |                                                        |                   | Caso tenha<br>anexado o a<br>incorreto po<br>efetuar a ex<br>clicando sol                   |
| n<br>para<br>r o<br><sup>I</sup> Incluir Anexo:<br>Para subsidiar se<br>Selecionar A<br>Extensões dos arqu                                         | nu recurso, anexe documentos aquí:<br>varquivo<br>vos: pdf, doc, docx, odt - 20 MB de tamanho máximo.<br>Nome                                        |                                                 | Tamanho                                                | Ações             | Caso tenha<br>anexado o a<br>incorreto po<br>efetuar a ex<br>clicando sol<br>figura de lixe |
| n<br>para<br>r O<br><sup>Incluir</sup> Anexo:<br>Para subsidiar se<br>Selecionar A<br>Extensões dos arqui                                          | eu recurso, anexe documentos aqui:<br>In recurso, anexe documentos aqui:<br>In quivo<br>Ivos: pdf, doc, docx, odt - 20 MB de tamanho máxino.<br>Nome |                                                 | Tamanho<br>11,1 KB                                     | Ações             | Caso tenha<br>anexado o a<br>incorreto po<br>efetuar a ex<br>clicando sol<br>figura de lixe |
| n<br>para<br>r O<br><sup>I</sup> Incluir Anexo:<br>Para subsidiar se<br>Selecionar A<br>Extensões dos arqu<br>IIIIIIIIIIIIIIIIIIIIIIIIIIIIIIIIIIII | eu recurso, anexe documentos aquí:<br>urquivo<br>vvs: pdf, doc, docx, odt - 20 MB de tamanho máxino.<br>Nome                                         |                                                 | Tamanho 11,1 KB                                        | Ações             | Caso tenha<br>anexado o a<br>incorreto po<br>efetuar a ex<br>clicando sol<br>figura de lixe |
| n<br>Dara<br>r O<br><sup>Incluir</sup> Anexo:<br>Para subsidiar se<br>Selecionar A<br>Extensões dos arqui                                          | eu recurso, anexe documentos aquí:<br>Inrquivo<br>Ivos: pdf, doc, docx, odt - 20 MB de tamanho máxino.<br>Nome                                       |                                                 | Tamanho<br>11,1 KB                                     | Ações             | Caso tenha<br>anexado o a<br>incorreto po<br>efetuar a ex<br>clicando sol<br>figura de lixe |
| n<br>Dara<br>r O<br><sup>Incluir</sup> Anexo:<br>Para subsidiar se<br>Selecionar A<br>Extensões dos arqui                                          | eu recurso, anexe documentos aqui:<br>Irrquivo<br>Ivos: pdf, doc, docx, odt - 20 MB de tamanho máximo.<br>Nome                                       |                                                 | Tamanho<br>11,1 KB                                     | Ações<br>TRecurso | Caso tenha<br>anexado o a<br>incorreto po<br>efetuar a ex<br>clicando sol<br>figura de lixe |
| n<br>para<br>r o<br><sup>1</sup> Incluir Anexo:<br>Para subsidiar se<br>Selecionar A<br>Extensões dos arqu<br>Extensões dos arqu                   | eu recurso, anexe documentos aquí:<br>In recurso, anexe documentos aquí:<br>In quivo<br>Ivos: pdf, doc, docx, odt - 20 MB de tamanho máxino.<br>Nome |                                                 | Tamanho<br>11,1 KB                                     | Ações<br>TRecurso | Caso tenha<br>anexado o a<br>incorreto po<br>efetuar a ex<br>clicando sol<br>figura de lixe |
| n<br>Dara<br>r O<br><sup>I</sup> ncluir Anexo:<br>Para subsidiar se<br>Selecionar A<br>Extensões dos arqu<br>Extensões dos arqu                    | eu recurso, anexe documentos aqui:<br>In recurso, anexe documentos aqui:<br>In quivo<br>Vos: pdf, doc, docx, odt - 20 MB de tamanho máximo.<br>Nome  |                                                 | Tamanho<br>11,1 KB                                     | Ações<br>TRecurso | Caso tenha<br>anexado o a<br>incorreto po<br>efetuar a ex<br>clicando sot<br>figura de lixe |
| n<br>para<br>r o<br><sup>I</sup> ncluir Anexo:<br>Para subsidiar se<br>Selecionar A<br>Extensões dos arqu<br>etteste.docx                          | vo:: pdf, doc, docx, odt - 20 MB de tamanho máximo.                                                                                                  |                                                 | Таталhо<br>11,1 КВ<br>Епчіа                            | Ações<br>TRecurso | Caso tenha<br>anexado o a<br>incorreto po<br>efetuar a ex<br>clicando sol<br>figura de lixe |
| n<br>para<br>r o<br><sup>1</sup> Incluir Anexo:<br>Para subsidiar se<br>Selecionar A<br>Extensões dos arqu<br>entre dos arqu<br>transitationar A   | vo:: pdf, doc, docx, odt - 20 MB de tamanho máximo.                                                                                                  | Clique aqui p                                   | Tamanho<br>11,1 KB                                     | Ações<br>TRecurso | Caso tenha<br>anexado o a<br>incorreto po<br>efetuar a ex<br>clicando sol<br>figura de lixe |
| n<br>para<br>r O<br>Incluir Anexo:<br>Para subsidiar se<br>Selecionar A<br>Extensões dos arqu<br>Extensões dos arqu                                | vor: pdf, doc, docx, odt - 20 MB de tamanho máximo.  Nome  O sistema só aceita anexos com extensões: PDF, DOC, DOCX, ODT com tamanho máximo de 20 MB | Clique aqui p<br>envio do reci                  | Tamanho<br>11,1 KB<br>Envia<br>Daara efetuar o<br>Urso | Ações<br>TRecurso | Caso tenha<br>anexado o a<br>incorreto po<br>efetuar a ex<br>clicando sot<br>figura de lixe |

4 – A situação do Projeto é atualizada após o envio do recurso:

|                                                                         | Públ                  | ico Pes                      | quisador Alterar Meu                      | is Dados             |                                           |                     |                    |                          |                        |                      |                            |          |
|-------------------------------------------------------------------------|-----------------------|------------------------------|-------------------------------------------|----------------------|-------------------------------------------|---------------------|--------------------|--------------------------|------------------------|----------------------|----------------------------|----------|
| tros                                                                    |                       |                              |                                           |                      |                                           |                     |                    |                          |                        |                      |                            |          |
|                                                                         | Você está (           | em: Pesquisador              | > Gerir Pesquisa                          |                      |                                           |                     |                    |                          |                        |                      |                            |          |
|                                                                         | GERIR                 | PESQUISA                     |                                           |                      |                                           |                     |                    |                          |                        |                      |                            |          |
|                                                                         | Para cad              | astrar um novo p             | rojeto, clique aqui: <mark>Nova Su</mark> | ibmissão Pa          | ra cadastrar proje                        | ios aprova          | dos anteriore      | es à Plataforr           | na Brasil, c           | clique ac            | qui: <mark>Projet</mark> a | anterior |
|                                                                         | Projetos              | de Pesquisa:                 |                                           |                      |                                           |                     |                    |                          |                        |                      |                            |          |
|                                                                         | Título d              | a Pesquisa:                  |                                           |                      |                                           |                     |                    |                          | Núm                    | iero CA/             | AE:                        |          |
|                                                                         | ,<br>Pesqui           | sador Responsá               | vel:                                      |                      |                                           |                     | Última Mo          | dificação:               |                        | lipo de S            | Submissã                   | D:       |
|                                                                         |                       |                              |                                           |                      |                                           |                     |                    |                          |                        | Selecio              | ine                        | •        |
|                                                                         | Palavra               | J-chave:                     |                                           |                      |                                           |                     |                    |                          |                        |                      |                            |          |
|                                                                         | Situa                 | ção da Pesquisa              |                                           |                      |                                           |                     |                    |                          |                        |                      |                            | «        |
|                                                                         |                       | Aarcar Todas                 |                                           |                      |                                           |                     |                    |                          |                        |                      |                            |          |
|                                                                         |                       | guardando para 1<br>Ioronado | Framitar                                  | 🗆 Não Apr            | ovado na CONEP<br>ovado no CEP            |                     |                    |                          | Não Aprov<br>Submetido | ado no (<br>a ao CEP | CEP                        |          |
|                                                                         |                       | m Apreciação Étic            | a                                         |                      | cia Documental Emi                        | tida pela C(        | ONEP               | Recurso                  | Submetide              | a à CONE             | P                          |          |
|                                                                         |                       | m Edição<br>m Recepção e Va  | lidação Documental                        | □ Pendên<br>□ Pendên | cia Documental Emi<br>cia Emitida pela CO | tida pelo Cl<br>IEP | EP                 | 🗆 Retirado<br>🗖 Retirado | pelo Centr             | o Coord              | lenador                    |          |
|                                                                         |                       | ão Aprovado - Não            | o Cabe Recurso                            | 🗆 Pendên             | cia Emitida pelo CEI                      |                     |                    |                          |                        |                      |                            |          |
|                                                                         |                       |                              |                                           |                      |                                           |                     | Buscar Proje       | to de Pesqui             | sa                     |                      | Limpar                     |          |
|                                                                         | Projeto d             | le Pesquisa:                 |                                           |                      |                                           |                     |                    |                          |                        |                      |                            |          |
|                                                                         | Tipo <sup>‡</sup>     | Número CAAE                  | Título da Pesquisa <sup>‡</sup>           | Pesquisad            | or Responsável <sup>‡</sup>               | Versão <sup>‡</sup> | Ultima Modi        | ficação <sup>‡</sup>     | Situação               | ¢                    | Gestão da                  | Pesquis  |
|                                                                         | Р                     | 17596214.3.0000.             | 5625 Recurso                              | Pes                  | uisador                                   | 2                   | 11/03/2            | 1014 R                   | ecurso Subr<br>ao CEP  | netido               | P                          | C        |
|                                                                         |                       |                              |                                           |                      |                                           |                     | /                  |                          | $\overline{}$          |                      |                            |          |
|                                                                         |                       |                              |                                           |                      |                                           |                     |                    |                          |                        |                      |                            |          |
|                                                                         |                       |                              |                                           |                      |                                           |                     |                    |                          |                        | <u> </u>             |                            |          |
| ação é altera                                                           | ada pa                | ara "Recu                    | rso Submetido                             | ao CE                | P", signific                              | a que               | o recur            | so foi e                 | nviado                 | o ao                 | CEP,                       | poré     |
| não está en                                                             | n anál                | ise. Após                    | o CEP aceitar                             | a docu               | mentação                                  | envia               | da, a sit          | uação                    | do pro                 | jeto                 | será a                     | altera   |
|                                                                         | ção E                 | tica":                       |                                           |                      |                                           |                     |                    |                          |                        |                      |                            |          |
| 'Em Aprecia                                                             |                       |                              |                                           |                      |                                           |                     |                    |                          |                        |                      |                            |          |
| 'Em Aprecia                                                             |                       |                              |                                           | Versão <sup>‡</sup>  | Ultima Modificação                        | ¢ Site              | uação <sup>‡</sup> | Gestão da Pe             | squisa                 |                      |                            |          |
| 'Em Aprecia ' o de Pesquisa:  * Número CAAE *                           | Título d              | a Pesquisa <sup>‡</sup> Pe   | squisador kesponsavei                     |                      | ,                                         | -                   |                    |                          |                        |                      |                            |          |
| Em Aprecia     o de Pesquisa:     Número CAAE *     17596214.3.0000.562 | Título d              | a Pesquisa <sup>‡</sup> Pe   | Pesquisador Responsavel *                 | 2                    | 11/03/2014                                | Em Apr              | eciação Ética ]    |                          | e,                     |                      |                            |          |
| •         Número CAAE *           17596214.3.0000.562                   | 5 Recurso             | a Pesquisa <sup>‡</sup> Pe   | Pesquisador Kesponsaver                   | 2                    | 11/03/2014                                | Em Apr              | eciação Etica      |                          | C                      |                      |                            |          |
| *Em Aprecia<br>• de Pesquisa:<br>• Número CAAE *<br>17596214.3.0000.562 | Título d<br>5 Recurso | a Pesquisa <sup>‡</sup> Pe   | Pesquisador Responsaver                   | 2                    | 11/03/2014                                | Em Apr              | eciação Etica      |                          |                        |                      |                            |          |

5 – Caso o recurso não seja aprovado no CEP, o pesquisador pode recorrer à CONEP, última instância de análise:

| PlataPorma<br>Brazil |                                                                    |                                                         | 🔂 principal                                                                 | entral          |
|----------------------|--------------------------------------------------------------------|---------------------------------------------------------|-----------------------------------------------------------------------------|-----------------|
|                      | Público Pesquisador Atterar Meus                                   | Dados                                                   |                                                                             | Pesquisado      |
| Cadastros            |                                                                    |                                                         |                                                                             | Su              |
|                      | Você está em: Pesquisador > Gerir Pesquisa                         |                                                         |                                                                             |                 |
|                      | GERIR PESQUISA                                                     |                                                         |                                                                             |                 |
|                      | Para cadastrar um novo projeto, clique aqui: <mark>Nova Sub</mark> | missão Para cadastrar projetos aprovado                 | os anteriores à Plataforma Brasil, clique aqui: <mark>Projeto ante</mark> r | rior            |
|                      | Projetos de Pesquisa:                                              |                                                         |                                                                             |                 |
|                      | Título da Pesquisa:                                                |                                                         | Número CAAE:                                                                |                 |
|                      | 1                                                                  |                                                         |                                                                             |                 |
|                      | Pesquisador Responsável:                                           |                                                         | Última Modificação: Tipo de Submissão:                                      |                 |
|                      |                                                                    |                                                         | Selecione 💌                                                                 |                 |
|                      | Palavra-chave:                                                     |                                                         |                                                                             |                 |
|                      | · · · · · · · · · · · · · · · · · · ·                              |                                                         |                                                                             |                 |
|                      | Situação da Pesquisa                                               |                                                         | «                                                                           |                 |
|                      | ☐ Marcar Todas                                                     | Não Aprovado pa CONER                                   | Pecurco Mão Aprovado po CEP                                                 |                 |
|                      | Aprovado                                                           | Não Aprovado no CEP                                     | Recurso Submetido ao CEP                                                    |                 |
|                      | Em Apreciação Ética                                                | 🗖 Pendência Documental Emitida pela CON                 | EP 🗖 Recurso Submetido à CONEP                                              |                 |
|                      | Em Edição                                                          | Pendência Documental Emitida pelo CEP                   | Retirado                                                                    |                 |
|                      | Em Recepção e Validação Documental                                 | Pendencia Emitida pela CONEP Pendência Emitida pelo CEP | I Retirado pelo Centro Coordenador                                          |                 |
|                      |                                                                    | E                                                       | Buscar Projeto de Pesquisa                                                  |                 |
|                      |                                                                    |                                                         |                                                                             | _               |
|                      | Projeto de Pesquisa:                                               | Desguiesder Despensivel 🕈 Marai +                       | Illima Madificação 🕴 - Cituação 🕈 - Castão da Desm                          | uisa            |
|                      | npo · Rumero CAAE · Intuio da Pesquisa · I                         | Pesquisador kesponsavel · Versao · I                    | Recurso Não                                                                 | uisa            |
|                      | P 17596214.3.0000.5625 Recurso                                     | Pesquisador 2                                           | 11/U3/2014 Aprovado no CEP                                                  |                 |
|                      |                                                                    |                                                         |                                                                             | ecorrer a CONEF |
|                      |                                                                    |                                                         |                                                                             |                 |
|                      |                                                                    |                                                         |                                                                             |                 |
|                      |                                                                    |                                                         | Clique aqui para rec                                                        | correr          |
|                      |                                                                    |                                                         | à CONFP                                                                     | -               |
|                      |                                                                    |                                                         | 4 00.121                                                                    | J               |

6 – O trâmite de submissão do recurso à CONEP seguirá as mesmas etapas da submissão ao CEP. Após o envio, a situação da pesquisa será alterada para <Recurso Submetido à CONEP>:

|             | Público                                                                                                    | Pesquis                                | ador 🔪 🗛 Alterar Meu                         | s Dados                                              |                                |                                         |                     |                     | Ρ                   |  |
|-------------|----------------------------------------------------------------------------------------------------|----------------------------------------|----------------------------------------------|------------------------------------------------------|--------------------------------|-----------------------------------------|---------------------|---------------------|---------------------|--|
|             |                                                                                                    |                                        |                                              |                                                      |                                |                                         |                     |                     |                     |  |
|             | Você está em:                                                                                                    | Pesquisador > Ge                       | rir Pesquisa                                 |                                                      |                                |                                         |                     |                     |                     |  |
|             | GERIR PES                                                                                                    | SQUISA                                 |                                              |                                                      |                                |                                         |                     |                     |                     |  |
|             | Para cadastrar um novo projeto, clique aqui: Nova Submissão Para cadastrar projetos aprovados anteriores à Plataforma Brasil, clique aqui: Projeto anterior |                                        |                                              |                                                      |                                |                                         |                     |                     |                     |  |
|             | Projetos de F                                                                                                    | Pesquisa:                              |                                              |                                                      |                                |                                         |                     |                     |                     |  |
|             | Título da Pe                                                                                                    | esquisa:                               |                                              |                                                      |                                | Número CAAE:                            |                     |                     |                     |  |
|             |                                                                                                    |                                        |                                              |                                                      |                                |                                         |                     |                     |                     |  |
|             | Pesquisado                                                                                                    | or Responsável:                        |                                              |                                                      |                                | Última Modificação:                     | :                   | Tipo de Subr        | nissão:             |  |
|             |                                                                                                    |                                        |                                              |                                                      |                                |                                         |                     | Selecione           | •                   |  |
|             | Palavra-cha                                                                                                    | ave:                                   |                                              |                                                      |                                |                                         |                     |                     |                     |  |
|             |                                                                                                    |                                        |                                              |                                                      |                                |                                         |                     |                     |                     |  |
|             | Situação d                                                                                                    | da Pesquisa                            |                                              |                                                      |                                |                                         |                     |                     | «                   |  |
|             | 🗆 Marca                                                                                                    | ar Todas                               |                                              |                                                      |                                |                                         |                     |                     |                     |  |
|             | C Aguar                                                                                                    | rdando para Trami                      | tar                                          | 🔲 Não Aprovado na CONEP                              |                                |                                         | rso Não Apr         | ovado no CEP        |                     |  |
|             |                                                                                                    | vado                                   |                                              | Não Aprovado no CEP     Douglastico Portectores      |                                | Recu                                    | irso Submeti        | ido ao CEP          |                     |  |
|             |                                                                                                    | preciação Etica<br>dicão               |                                              | Pendencia Documental Em     Pendência Documental Em  | tida pela CO<br>itida pelo CEF | Recu                                    | irso Submeti<br>ado | ido a CONEP         |                     |  |
|             | 🗆 Em Re                                                                                                    | ecepção e Validaçã                     | ão Documental                                | 🗆 Pendência Emitida pela CO                          | NEP                            | Retir                                   | ado pelo Cer        | ntro Coordena       | dor                 |  |
|             | 🗆 Não A                                                                                                    | iprovado - Não Cab                     | e Recurso                                    | 🗖 Pendência Emitida pelo CE                          | þ                              |                                         |                     |                     |                     |  |
|             |                                                                                                    |                                        |                                              |                                                      |                                | Quecar Projeto de Pes                   | auies               | Lim                 | Dar                 |  |
|             |                                                                                                    |                                        |                                              |                                                      |                                | ,                                       |                     |                     |                     |  |
|             | Projeto de Pe                                                                                                    | esquisa:                               |                                              |                                                      |                                |                                         |                     |                     |                     |  |
|             | Tipo <sup>‡</sup> Ni                                                                                                    | úmero CAAE <sup>‡</sup>                | Título da Pesquisa <sup>‡</sup>              | Pesquisador Responsável *                            | Versão <sup>‡</sup>            | Ultima Modificação 🕈                    | Situaçã             | io <sup>‡</sup> Ges | tão da Pesquis      |  |
|             | P 175                                                                                                    | 96214.3.0000.5625                      | Recurso                                      | Pesquisador                                          | 2                              | 11/03/2014                              | Recurso Su<br>CON   | EP                  | © ۹                 |  |
|             |                                                                                                    |                                        |                                              |                                                      |                                |                                         |                     |                     |                     |  |
| A<br>C<br>a | situação<br>ONEP, p<br>situação                                                                                                    | ) é alterac<br>orém, air<br>do projet  | la para "rec<br>ida não esta<br>o será alter | urso submetido<br>á em análise. Ap<br>ada para "Em A | à CON<br>ós a C<br>preciaç     | EP", signifi<br>ONEP ace<br>;ão Ética": | ca que<br>itar a c  | e o recu<br>locume  | rso foi e<br>ntação |  |
| A<br>C<br>a | situação<br>ONEP, p<br>situação<br>Projeto de Pesquis                                                                                                    | o é alterac<br>oorém, air<br>do projet | la para "rec<br>ida não esta<br>o será alter | urso submetido<br>á em análise. Ap<br>ada para "Em A | à CON<br>iós a C<br>preciaç    | EP", signifi<br>ONEP ace<br>ão Ética":  | ca que<br>itar a c  | e o recu<br>docume  | rso foi e<br>ntação |  |

Atenciosamente,

Equipe Plataforma Brasil.